## Dokument wyceny na podstawie kontraktów.

Dokument wyceny pozwala ustalić centralną cenę sprzedaży na podstawie danych zawartych w kontraktach.

Dokument zawiera pozycje aktywnych kontraktów obowiązujących w wybranym dniu. (kontrakt musi być oznaczony flagą -> Do dokumentu wyceny, oraz dotyczyć jednego kontrahenta).

Pozycja musi być zawarta w bieżącym raporcie użytkownika w katalogu towarowym.

Kontrahent kontraktu musi być dostawcą głównym tego asortymentu.

Jedna pozycja z kontraktu odpowiada jednej pozycji z dokumentu wyceny. Zmienione ceny są zapamiętywane, więc po następnym wejściu do modułu system wyświetli już zmienione ceny.

Podczas pierwszej wyceny ( towar nie posiada jeszcze ceny centralnej ) do obliczenia ceny sprzedaży brana jest marża proponowana zdefiniowana w drzewiastym katalogu kategorii. W każdym poziomie kategorii można ustawić marże, braną pod uwagę w dokumencie wyceny.

Przy obliczaniu ceny sprzedaży uwzględniana jest także polityka zaokrągleń.

| 2007-07-27 09:28                                                                                                    |         |                     |            |          |         |          |                          |       |                     |
|----------------------------------------------------------------------------------------------------|---------|---------------------|------------|----------|---------|----------|--------------------------|-------|---------------------|
| -Akc-                                                                                                    | —plu—   | <sub>r</sub> ZakupS | -ZakupVat- | -MarzaS- | -Marza  | -MarzaP- | TBruttoS <sub>T</sub> B: | rutto | -Brutt <sub>l</sub> |
| NIE                                                                                                    | 155     | 0.00                | 4.89 7%    | 0.00%    | -0.04%  | 0.00%    | 0.00                     | 5.23  | 5.23                |
| NIE                                                                                                    | 156     | 0.00                | 4.89 7%    | 0.00%    | -0.04%  | 0.00%    | 0.00                     | 5.23  | 5.23 •              |
| NIE                                                                                                    | 157     | 0.00                | 4.89 7%    | 0.00%    | -0.04%  | 0.00%    | 0.00                     | 5.23  | 5.23                |
| NIE                                                                                                    | 970     | 0.00                | 14.64 7%   | 0.00%    | -0.03%  | 0.00%    | 0.00                     | 15.66 | 15.66               |
| NIE                                                                                                    |         | 0.00                | 12.09 7%   | 0.00%    | 0.03%   | 0.00%    | 0.00                     | 12.94 | 12.94               |
| NIE                                                                                                    |         | 0.00                | 8.50 7%    | 0.00%    | 0.05%   | 0.00%    | 0.00                     | 9.10  | 9.10                |
| NIE                                                                                                    | 10005   | 0.00                | 16.05 22%  | 0.00%    | -0.01%  | 0.00%    | 0.00                     | 19.58 | 19.58v              |
| zmi                                                                                                    | ana Cen | Zatwi               | erdz ceny  | Raport   | t       |          |                          |       | 1070-               |
| ·                                                                                                    |         |                     |            |          |         |          |                          |       |                     |
| cena zakupu  cena zakupu  marza   marza   cena stara  cena nowa                                                                     |         |                     |            |          |         |          |                          |       |                     |
|                                                                                                    | nett    | o stara             | netto nowa | sta:     | ra   no | owa   :  | brutto                   | brutt | :o                  |
| Тур                                                                                                    | A       | 0.00                | 4.89       | 0.00     | ° – 0   | ).04%    | 0.00                     |       | 5.23                |
| Тур                                                                                                    | в       | 0.00                | 4.89       | 0.00     | ° – C   | ).04%    | 0.00                     |       | 5.23                |
| Тур                                                                                                    | С       | 0.00                | 4.89       | 0.00     | ° – C   | ).04%    | 0.00                     |       | 5.23                |
| Towar: 155 BABKA TOURTE CYTRYNOWA 450G<br>Kontrakt: nr.: 95 od 2007-07-17 do 2007-07-31<br>TOURTE CONDITOREI LP.29 16.07-31.07.2007 |         |                     |            |          |         |          |                          |       |                     |
| root 2007-07-27 Sklep nr.0 CENTRALA CHATA PL                                                                                        |         |                     |            |          |         |          |                          |       |                     |

Pola :

Akc – czy pozycja została zaakceptowana

- ZakupS stara cena zakupu (poprzednia cena zakupu wybierana z cen centralnych aktywnych przed wybranym okresem)
- Zakup cena zakupu ( cena zakupu z kontraktu )
- BruttoS stara cena sprzedaży (pobierana podobnie jak ZakupS z cen centralnych w odpowiednich typach cenowych w tym wypadku TypA )
- MarzaS marża na towarze wyliczana z danych : ZakupS cena ewidencyjna BruttoS cena sprzedaży brutto typ A
- Marza marża na towarze wyliczana z danych : Zakup cena ewidencyjna Brutto cena sprzedaży brutto typ A
- MarzaP przewidywana marża wyliczana na podstawie ZakupS, Brutto
- Data C.Z. data od kiedy będzie funkcjonować nowa cena zakupu

Data C.B. – data od kiedy będzie funkcjonować nowa cena sprzedaży Data Zat. - data zatwierdzenia ceny

Ceny "stare" brane są z bazy cen centralnych, gdzie znajdują się zaakceptowane ceny z poprzednich dokumentów wycen.

|                                                                                                    | cena zakupu | cena zakupu | marza |  | marza  |  | cena stara | cena nowa |
|----------------------------------------------------------------------------------------------------|-------------|-------------|-------|--|--------|--|------------|-----------|
|                                                                                                    | netto stara | netto nowa  | stara |  | nowa   |  | brutto     | brutto    |
| Тур А                                                                                                    | 0.00        | 4.89        | 0.00% |  | -0.04% |  | 0.00       | 5.23      |
| Тур В                                                                                                    | 0.00        | 4.89        | 0.00% |  | -0.04% |  | 0.00       | 5.23      |
| Тур С                                                                                                    | 0.00        | 4.89        | 0.00% |  | -0.04% |  | 0.00       | 5.23      |
| Towar: 155 BABKA TOURTE CYTRYNOWA 450G<br>Kontrakt: nr.: 95 od 2007-07-17 do 2007-07-31<br>TOURTE CONDITOREI LP.29 16.07-31.07.2007 |             |             |       |  |        |  |            |           |

Do każdej pozycji dokumentu użytkownik określa trzy ceny sprzedaży : TypA , TypB , TypC:

Naciskając klawisz 'C' możemy przypisać nowe ceny sprzedaży oraz datę od kiedy mają funkcjonować:

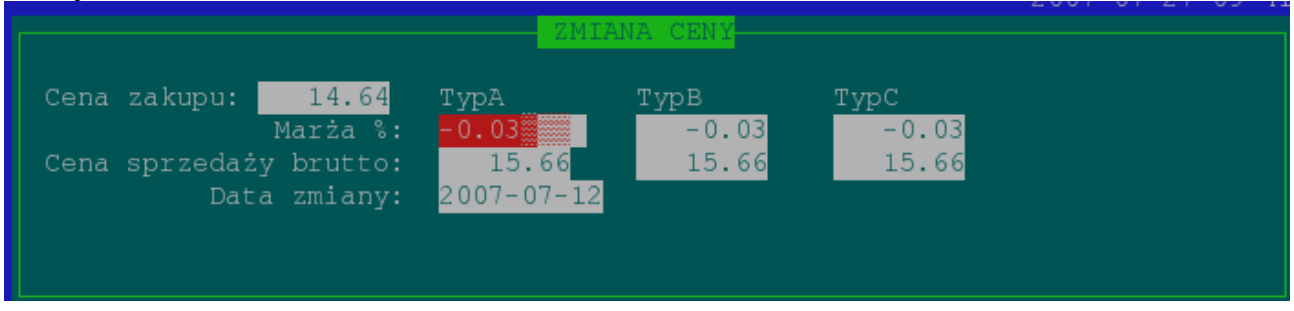

Jeżeli wszystkie ceny zostały prawidłowo wybrane ( dla jednej pozycji ) naciskając klawisz 'Z' zatwierdzamy pozycję.

Zatwierdzenie ceny spowoduje wpisanie tych cen do bazy cen centralnych . Jeżeli zostały zrobione odpowiednie przypisania ceny->typ->sklep w module "Zarządzania cenami centralnymi" to zmiany z dokumentu wyceny zaczną funkcjonować w odpowiednich sklepach.

Przykład : Towary na kontraktach przypisujemy do jednej grupy cenowej (kontrakty) :

|                  | BAZA GRUP CEN |       | 20 | 07-07-27 | 09 54 |
|------------------|---------------|-------|----|----------|-------|
| ·                | GRUPY CEI     | N     |    |          |       |
| ID: 10           |               |       |    |          |       |
| Nazwa: KONTRAKTY |               |       |    |          |       |
|                  |               |       |    |          |       |
| -ID              | CEN           | FLAGA |    |          |       |
| 0 Podstawowa     |               | 0     |    |          |       |
| 1 Magazyn        |               | 0     |    |          |       |
| 2 BZ             |               | 0     |    |          |       |
| 3 BZS            |               | 0     |    |          |       |
| 4 BS             |               | 0     |    |          |       |
| 6 MC blok TAF    |               | 0     |    |          |       |
| 8 Wędliny        |               | 0     |    |          |       |
| 9 Warzywa        |               | 0     |    |          |       |
| 10 KONTRAKTY     |               | 0     |    |          |       |
|                  |               |       |    |          |       |
|                  |               |       |    |          |       |
|                  |               |       |    |          |       |
|                  |               |       |    |          |       |
|                  |               |       |    |          |       |
|                  |               |       |    |          |       |
|                  |               |       |    | 9—       | 9     |
|                  |               |       |    |          |       |

a następnie przypisujemy :

- 1 Sklep -> w grupie cenowej kontrakty -> Typ cenowy A
- 2 Sklep -> w grupie cenowej kontrakty -> Typ cenowy B

| Typ Ceny: 2 TY<br>Grupa Cen: 4 KG<br>Sklep: 15 OF<br>blokada cen zakup<br>blokada cen sprze | BAZA POWIĄZAN SKLE<br>POWIĄZANIA SKLEH<br>YP B<br>ONTRAKTY<br>H15<br>pu: [nie]<br>edaży: [tak] | SP-TYP-GRUPA CEN<br>P-TYP-GRUPA CEN | 0/-2/-10-04  |
|---------------------------------------------------------------------------------------------|------------------------------------------------------------------------------------------------|-------------------------------------|--------------|
| NRSK SYMBOL<br>1 OH01<br>15 OH15                                                            | IDGCGRUPA CENY-<br>4 KONTRAKTY<br>4 KONTRAKTY                                                  | IDTC TYP CENY<br>1 TYP A<br>2 TYP B | FL<br>4<br>4 |
|                                                                                             |                                                                                                |                                     |              |
|                                                                                             |                                                                                                |                                     |              |
|                                                                                             |                                                                                                |                                     |              |
|                                                                                             |                                                                                                |                                     |              |

Po zaakceptowaniu cen w dokumencie wyceny odpowiednie ceny ( w odpowiednich typach cenowych ) zaczną funkcjonować w danych sklepach.